## (1) デジタルマルチメーター(R6452A)へのアクセス

1台ですので、コントローラを下図の左のように計測器に直接取り付けてください。

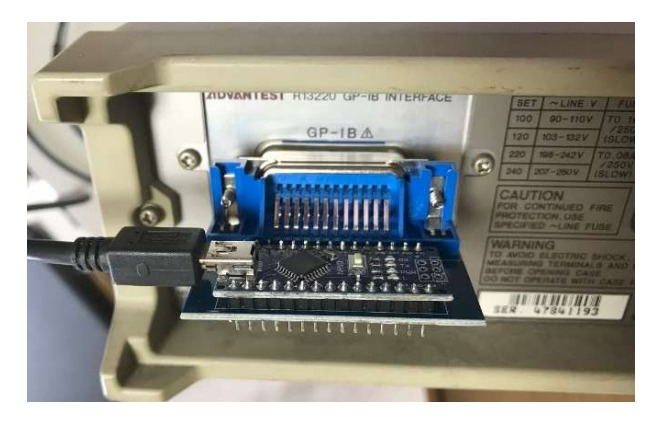

Tera Tarm を起動します。特にメッセージがなく 起動できれば良いです。

++addr(+ 改行、以下同じ)で、コントローラ に設定されているターゲットの GPIB アドレスが 表示されます。ディフォルトでは 2 となっていま す。このマルチメータの GPIB アドレスは 3 でし たので、++addr 3 としてターゲットのアドレス を設定します。確認のため++addr とすると 3 と返ってきます。計測器の GPIB アドレスは、取扱 説明書に確認の方法の記載がありますし変更もで きます。

| 🔟 COM5 - Tera Term VT          |          |              |                 |                   |                            | -          |           | × |
|--------------------------------|----------|--------------|-----------------|-------------------|----------------------------|------------|-----------|---|
| ファイル(E) 編集(E)                  | 設定(S)    | コントロール(      | <u>O</u> )      | ウィンドウ( <u>W</u> ) | ヘルプ(ト                      | <u>+</u> ) |           |   |
| ++addr<br>2<br>Hadda 2         |          | <del>,</del> | デフ              | オルトのア             | ドレス                        | は2         |           | 1 |
| ++addr 3<br>++addr<br>3        |          |              | マー<br>在言        | ・ケットのア<br>忍すると3(  | ドレス                        | を31<br>ってし | こ変更<br>いる |   |
| F1,R0<br>++read                |          | l            | 直況              | 統電圧測定             | 、レンジ                       | ジAut       | っとする      | 3 |
| +05.3542E+0<br>++read          |          |              | 売る              | り込み 5.35<br>エキホライ | 542V<br>≖≣≛ 2.             | 17.        |           |   |
| +10.1451E+0<br>F2,R0<br>++rood | -        |              | 电応              | エを変え ()<br>充電圧測定  | 円読み<br>、レン:                | ジAut       | oに変       | 更 |
| 0512.08E-3<br>H1               |          |              | 読る              | み込み 512<br>宇値にへッ  | 2.08 m <sup>v</sup><br>ダーを | √<br>(†(†- | てみろ       |   |
| ++read<br>AV 0511.15E-3        | -        | ,            | 4C              | Volt のへ           | ッダー                        | が付い        | いている      | 3 |
| AV 1616.44E-3<br>F50           |          |              | 記               | Eを変えて<br>Eを変えて    | 再読み<br>30字 ォ               | 込み<br>-z   |           |   |
| ++read<br>FQ 03.065E+3         |          | 展            | 可ル<br>目派        | 支数 3,065          | Hz                         | ົລ         |           |   |
| ++read<br>FQ 0309.3E+0<br>H0   | 2        | —— 居         | 司波              | と<br>数を変え<br>手    | <b> 手</b> 計測               | 309.       | 3Hz       |   |
| ++read<br>0309.3E+0            | 97<br>92 | ^            | <b>ヽッ</b><br>則気 | ダー無しと<br>Ξ値のみの    | する<br>表示と                  | なる         |           |   |

コマンド 'F1,R0' を発行します。F1 は直流電圧測

定、R0 はレンジ Auto です。このコマンドを発行すると、マルチメータの前面表示器に RMT と表示されて、リモートモード(GPIB によるコントロール)になったことが分かります。

++read で読み込みを実行すると、確かに印加している電圧が返ってきます。F2 は、交流電圧測定です。 このモードでも正常に動いています。 F50 は、周波数測定です。これでも入力している周波数が測定でき ています。

ヘッダー(測定値の前にある文字)は、このように手動で測定している時は確認のため便利ですが、パソコンのソフトで計測・処理する場合は、計測数値を受け取る時に邪魔になるので H0 とするとヘッダー無しにもできます。GPIB のコマンドは、計測器の取扱説明書にすべて記入してあります。

## (2) 複数台の計測器にアクセスする

オーディオアナライザ(VP-7723A)と上記のマルチメータを使って複数台の簡単な操作を実行・確認します。GPIBケーブルを使って2台の計測器を連結し、さらに、ケーブルのメス側コネクタに USB-GPIB コントローラ を接続します(下図の左)。前面では、オーディオアナライザの OSC の出力をマルチメータの入力に接続します(下図の右)。

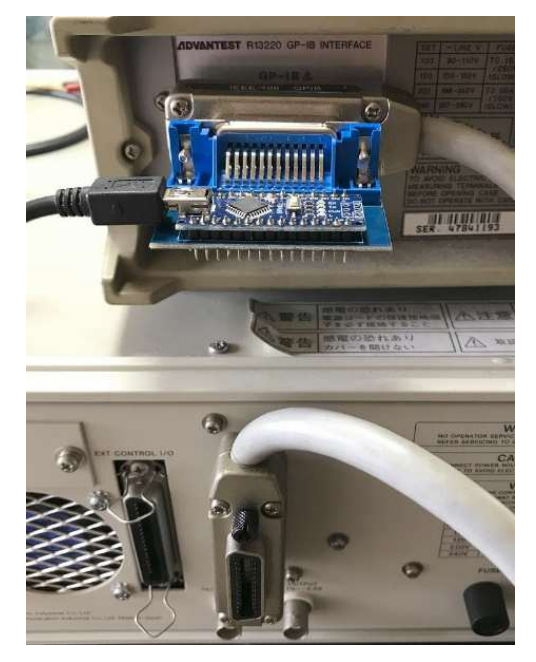

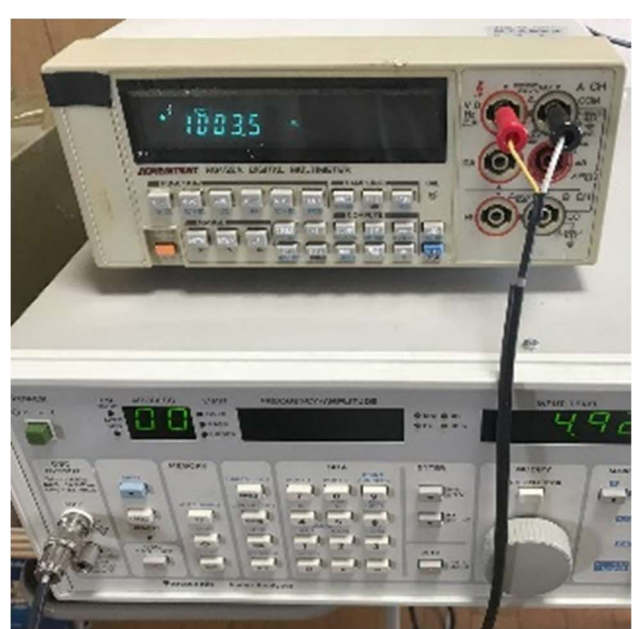

💆 COM5 - Tera Term VT X ファイル(E) 編集(E) 設定(S) コントロール(Q) ウィンドウ(W) ヘルプ(H) ++addr 15 AudioAnalyzer(AA)のアドレス指定 ++addr 15 FR1KZ, AP10SDB 1KHz ++addr 3 マルチメータ(MM)のアドレス指定 ++addr 3 F50 周波数測定 ++read FQ 1005.8E+0 F2.R0 交流電圧測定 ++read AV 0628.99E-3 ++addr 15 AAのアドレス指定 FR3KZ, APODB 3KHz, 0dB ++addr 3 MMのアドレス指定 F50 ++read FQ 03.000E+3 -- 3KHzに変わっている F2 ++read AV 1994.47E-3 AAのアドレス指定 ++addr 15 FR5KZ 発振周波数を5KHz(こ変更 ++addr 3 AAのアドレス指定 F50 ·周波数測定 ++read FQ 05.005E+3 - 5KHzに変わっている

Tera Tarm をオープンします。GPIB の ターゲットアドレスを Audio Analyzer(AA) の15に設定します。 次に、発振周波数を 1KHz とします。こ れを実行すると AA の前パネルの REMOTE のLED が点灯し、GPIB モー ドになったことが分かります。

GPIB のターゲットアドレスをマルチメ ータ(MM)の3に変更します。周波数測 定コマンド F50 を発行します。この時、 MM の表示器に RMT と表示されます。 読み込むと 1005.8Hz が計測されまし た。交流電圧測定コマンド F2 を発行し て、電圧を測定します。

次に、ターゲットアドレスを AA (15)に 変更し、発振周波数を 3KHz, 0dB に変 更します。ターゲットアドレスを MM (3)に変更し、周波数を測定します。確か に 3KHz になっています。電圧も測定 します。

もう一度、ターゲットアドレスを AA (15)に変更し、発振周波数を 5KHz に 変更します。

ターゲットアドレスを MM(3) に変更 し、周波数測定を実行します。

測定結果は 5.005KHz と測定されました。

## ;-----

このように、GPIB のターゲットアドレスを切り替えながらアクセスすることにより、理屈では最大で14台の 計測器を使用することができます。ただし、このコントローラの GPIB ドライブ能力で、どれくらいのターゲッ トを問題なくアクセスできるかは、テストしてみなければ分かりません。この2台でのテストは、繰り返し行っ ていますが全く問題ありません。本来の規格では、1システムで、コントローラを含め最大で15台までと規定 されています。Emanuele Girlando さんは、このコントローラでは、1台のみ0Kとしておられるようです。 これらの計測器は、デイジーチェーン(いもずる式)、スター(放射状)、および、その組み合わせで接続していく ことができ、非常に自由度が高いです。ただし、ループ接続は禁止されています。

## 詳細の説明

https://www.akatsuki-lab.co.jp/Test/USB-GPIB-Conv.htm